# **IO Studio**

# **Configuration Guide**

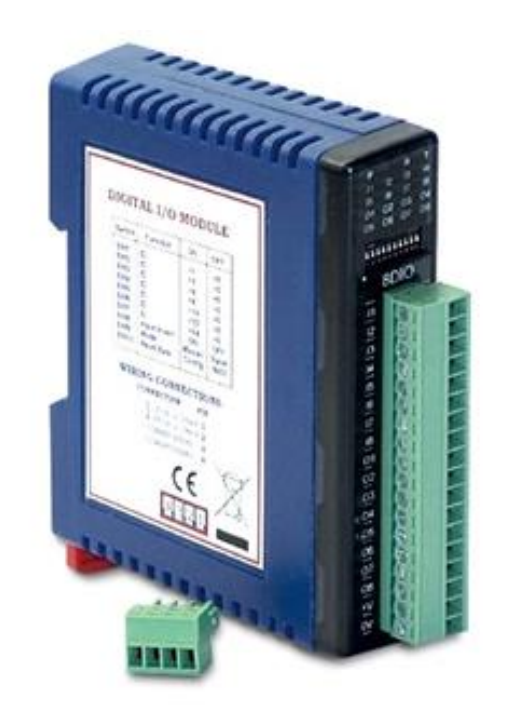

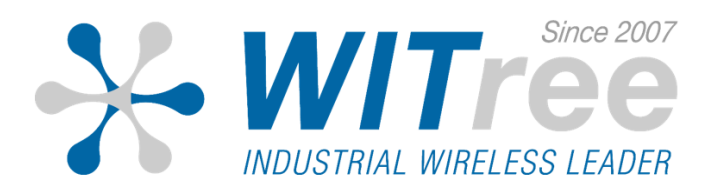

## 제품 설치 – PROMUX RTU

전원 및 RS-485 케이블을 PC 와 연결한 후 Dip 스위치를 올려 Module ID 를 설정한 후 전원을 입력합니다.

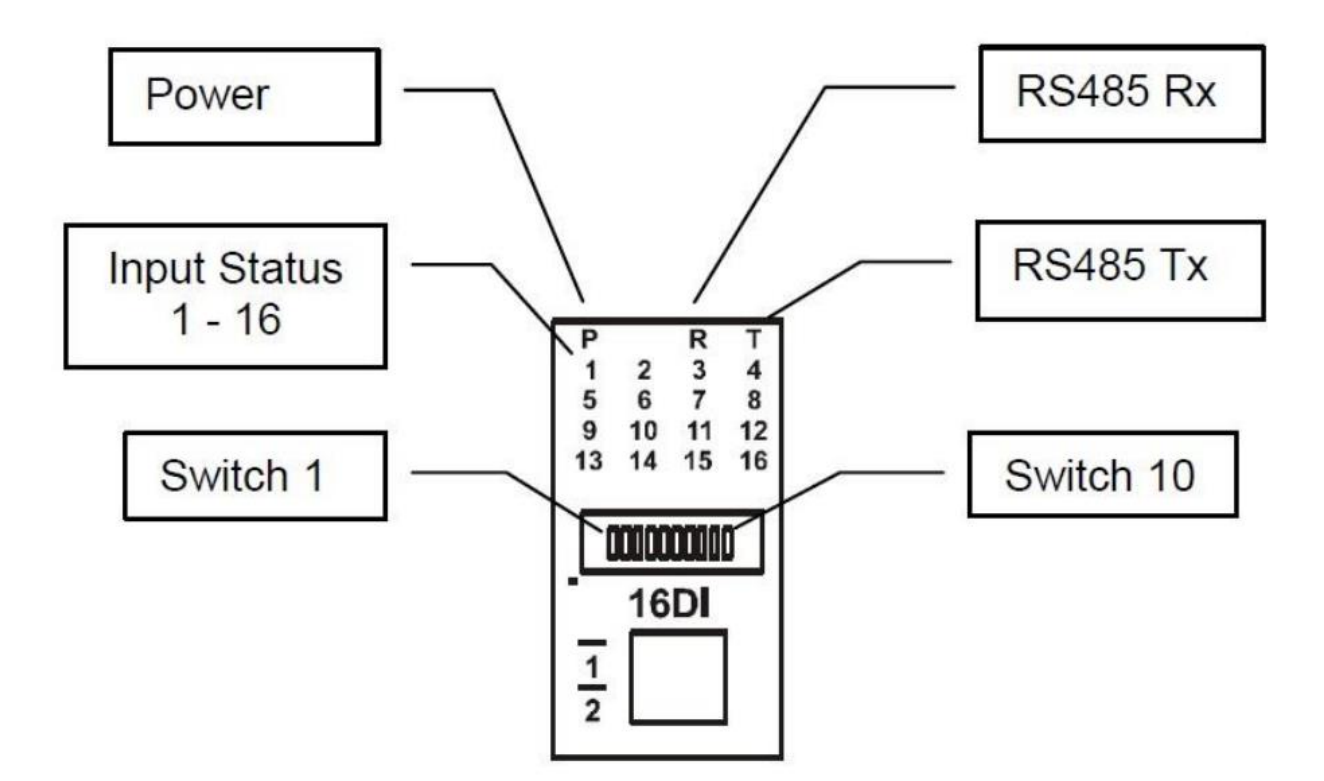

| 스위치 | 기능         | 설명                                                |
|-----|------------|---------------------------------------------------|
| 1   | 노드 아이디 +1  |                                                   |
| 2   | 노드 아이디 +2  |                                                   |
| 3   | 노드 아이디 +4  |                                                   |
| 4   | 노드 아이디 +8  | 1 번부터 7 번 사이의 스위치를 사용하여 0 부터 127 번 사이의 노드 아이디 설정  |
| 5   | 노드 아이디 +16 |                                                   |
| 6   | 노드 아이디 +32 |                                                   |
| 7   | 노드 아이디 +64 |                                                   |
| 8   | INVERT     | ON 설정 시 30002 번지 모드버스 상태 레지스터 값을 뒤바꿈              |
| 9   | -          | 사용되지 않음                                           |
| 10  | 속도         | OFF 설정 시 9600 속도 사용, ON 설정 시 40121 번지 레지스터에 속도 설정 |

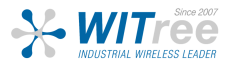

### **IO Studio – PROMUX RTU**

IO Studio 프로그램을 실행한 후 COMM 포트를 설정하고 Select 버튼을 클릭하 여 접속합니다. (접속 시간은 약 10초 내외로 소요됩니다.)

| -Setup Comms Por | t      |        |
|------------------|--------|--------|
| Comm Port        | Comm 5 | •      |
| Baud Rate        | 9600   | •      |
| Poll Rate        | 5      | X 10ms |
|                  |        |        |
|                  | Select |        |

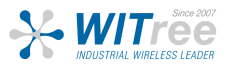

## Configuration – PROMUX RTU 입력란에 사용하고자 하는 값을 입력합니다.

| Module Tve        | o' 104         |                    |                                        |
|-------------------|----------------|--------------------|----------------------------------------|
| Software Version  | e. 104<br>n' 6 |                    |                                        |
| SUILWAIE VEISIUI  | 1. 0           |                    |                                        |
| Modbus<br>Address | Value          | Label              |                                        |
| 30001             | 1640           | Type/SW Version    | -Description of Modbus Register        |
| 30002             | 0              | Analog Input 1     |                                        |
| 30003             | 0              | Analog Input 2     | Baud Rate - Enter one of the following |
| 30004             | 0              | Analog Input 3     | values, then switch on SWIU to enable  |
| 30005             | 0              | Analog Input 4     | 2400                                   |
| 30006             | 0              | Analog Input 5     | 4800                                   |
| 30007             | 0              | Analog Input 6     |                                        |
| 30008             | 0              | Analog Input 7     | 38400                                  |
| 30009             | 0              | Analog Input 8     | 57600                                  |
| 30010             | 21845          | Input Status       |                                        |
| 30011             | 0              | Input Alarm Status |                                        |
| 30100             | 1              | DIP Switch         |                                        |
| 40121             | 1              | Baud Rate          |                                        |
| 40122             | 0              | Parity             |                                        |
| 40123             | 0              | Stop Bit           |                                        |
| 40124             | 0              | Reply Delay        |                                        |

| 30001 | 1640  | Type/SW Version    |
|-------|-------|--------------------|
| 30002 | 0     | Analog Input 1     |
| 30003 | 0     | Analog Input 2     |
| 30004 | 0     | Analog Input 3     |
| 30005 | 0     | Analog Input 4     |
| 30006 | 0     | Analog Input 5     |
| 30007 | 0     | Analog Input 6     |
| 30008 | 0     | Analog Input 7     |
| 30009 | 0     | Analog Input 8     |
| 30010 | 21845 | Input Status       |
| 30011 | 0     | Input Alarm Status |
| 30100 | 1     | DIP Switch         |
| 40121 | 19200 | Baud Rate          |
| 40122 | 0     | Parity             |
| 40123 | 0     | Stop Bit           |
| 40124 | 0     | Reply Delay        |

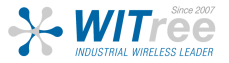

### **Configuration – PROMUX RTU**

설정이 완료되면 IO Studio 창을 닫습니다.

<Baud Rate 변경 시>

제품의 전원을 종료한 후 10번 DIP 스위치도 올린 후 전원을 입력 합니다.

10번 스위치가 올라가 있으면 설정한 BaudRate로 동작하며 IO Studio 를 사용 할 수 없습니다.

10번 스위치가 내려가 있으면 기본 BaudRate (9600)으로 동작합니다.

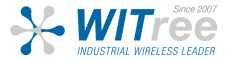

### **IP Configuration – PROMUX TCP**

#### PC와 연결

PROCON 제품의 기본 IP 주소는 **169.254.111.111** 입니다. 제품과 연결하여 설정할 PC 도 동일한 네트워크 주소 대역 (예: 169.254.111.x) 으로 설정한 후, 웹 브라우저를 통해 연결합니다.

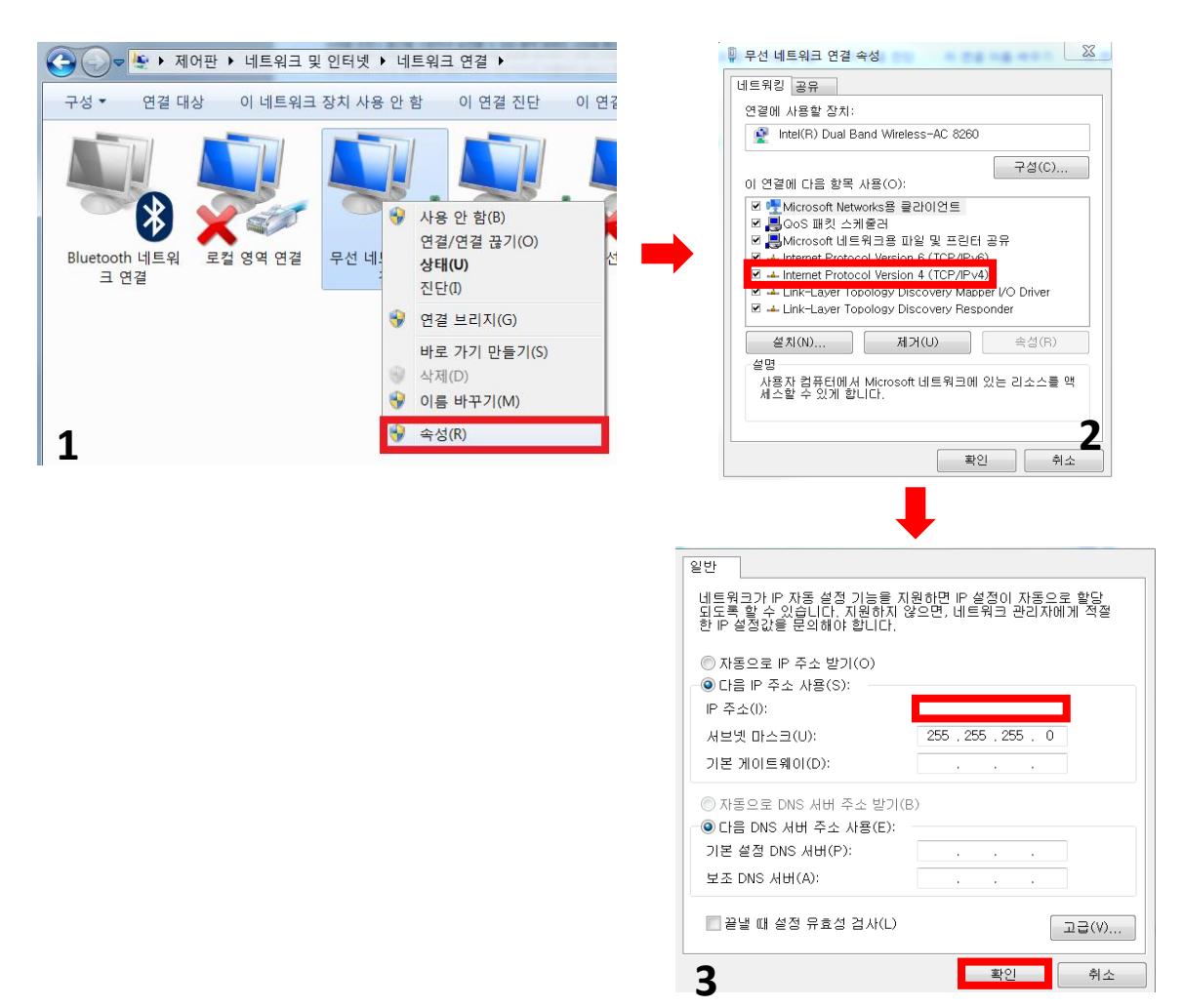

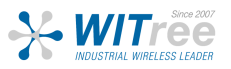

### **Configuration – PROMUX TCP**

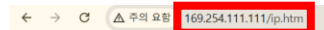

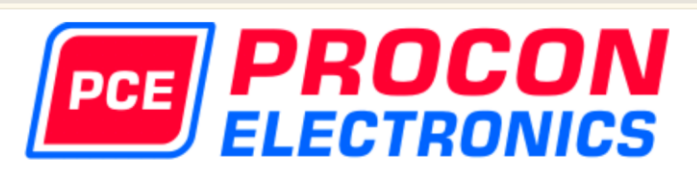

#### PT6RTD

#### **6RTD - RTD MODULE**

#### **Ethernet Configuration Parameters**

|                      |     | Etł | nernet C | onfigura | ation Parameter | S                         |
|----------------------|-----|-----|----------|----------|-----------------|---------------------------|
| Module IP            | 169 | 254 | 111      | 111      | ]               |                           |
| Default Gateway IP   | 169 | 254 | 111      | 1        | ]               |                           |
| Subnet Mask          | 0   | 0   | 0        | 0        | ]               |                           |
| DHCP Enable          | 0   |     |          |          |                 | 0 = Disabled, 1 = Enabled |
| Socket Time Out      | 90  |     |          |          |                 | X 1 second                |
| Module Compatibility | 0 ~ |     |          |          |                 | 0=PT6RTD, 1=MMTCP6RTD     |

Submit

웹 인터페이스 접속 후 169.254.111.111/ip.htm 을 입력한 후 제품의 IP 주소 변경과 같은 기본 설정을 변경할 수 있습니다. 또한 설정 값 입력 후 Submit 버튼을 클릭하면 설정이 적용된 후 자동으로 재부팅 됩니다. (약 20초 이내)

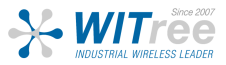

<mark>n</mark> ∎ ABC File A

# **Configuration – PROMUX TCP**

| - xxxyyyzzz |                    |                   |                 |
|-------------|--------------------|-------------------|-----------------|
| bout        |                    |                   |                 |
| etup Comms  | Madula ID          |                   |                 |
| it          | Start              | Comms             |                 |
|             |                    |                   |                 |
|             |                    |                   |                 |
|             |                    |                   |                 |
|             |                    |                   |                 |
|             |                    |                   |                 |
|             |                    |                   |                 |
|             | -Setup Comms Port  | -Setup Comms Port |                 |
|             |                    |                   |                 |
|             | Comm Port          | Comm Port         | TCP/IP          |
|             |                    |                   |                 |
|             | Baud Rate 9600 👤   |                   |                 |
|             | 5 H 5              |                   |                 |
|             | Poll Hate 5 X Tums | Poli Hate         | 5 × iums        |
|             |                    |                   |                 |
|             |                    | IP Address        | 169 254 111 111 |
|             |                    |                   |                 |
|             | Select             |                   | Select          |
|             |                    | -                 |                 |
|             |                    |                   |                 |

IO Studio 소프트웨어 접속 후 File -> Setup Comms 탭을 클릭하면 Setup Comms Port 가표시됩니다.

Comm Port 를 TCP/IP 로 변경한 후 제품의 IP 주소를 입력해주세요.

| Module Ty<br>Software Vers | /pe: 139<br>ion: 6 |                 |                                                  |
|----------------------------|--------------------|-----------------|--------------------------------------------------|
| Modbus<br>Address          | Value              | Label           |                                                  |
| 30001                      | 1675 Typ           | e/SW Version    | Description of Modbus Register                   |
| 30002                      | -32768 RTI         | D Input 1       |                                                  |
| 30003                      | -32768 RTI         | ) Input 2       |                                                  |
| 30004                      | -32768 RTI         | D Input 3       |                                                  |
| 30005                      | -32768 RTI         | D Input 4       |                                                  |
| 30006                      | -32768 RTI         | ) Input 5       |                                                  |
| 30007                      | -32768 RTI         | ) Input 6       |                                                  |
| 30008                      | 1365 Inpi          | ut Status       |                                                  |
| 30016                      | 65535 Cal          | ibrate Raw Data |                                                  |
| 40017                      | 0 Cal              | ibrate Control  |                                                  |
| 40101                      | 1 BTI              | ) Туре          |                                                  |
| 40102                      | 50 Lini            | e Frequency     |                                                  |
|                            |                    |                 |                                                  |
|                            |                    |                 | Move Mouse pointer over Value for<br>Description |

접속이 완료되면 각 Modbus Address 의 설정을 변경할 수 있습니다. 각 Address 별 기능은 Description 에 표시됩니다.

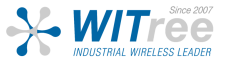